## USING THE BLACK MAGIC INTENSITY CARD

I. Ensure that there is an HDMI cable plugged into the back of Caber... There are two HDMI ports on Caber's black magic card; the cable should be plugged into the HDMI port which is closer to its respective side (HDMI-In).

Example:

\_\_\_\_\_<====>\_\_\_\_\_| (The left one)

2. Plug in the other end of the HDMI cable to your device (e.g. laptop).

3. On Caber, go to Start Menu > All Programs > Adobe Master Collection CS4 > Adobe Premiere Pro CS4.

4. From within Premiere:

a. New Project.

## b. Set Capture Format to be blackmagic capture.

c. Click **properties**, set video standard to match the resolution of your media source (laptop/camera/media player). The preference is **HD 1080i60** or **HD 720p 60**. Press OK.

d. Press OK for the New Project window now.

e. In the subsequent window, the sequence setting is up to you; however it's recommended to choose any codec that is similar to your setting from c.

f. When the project finally opens, go to **Edit > Preferences > Audio Hardware**. Change or make sure it is set to the Blackmagic option. This is crucial if you want audio to be recorded.

g. Now to begin capturing, go to **File > Capture**.

h. In the new window, change video capture location and audio capture location (settings) to be on the **D:/ drive**. Within D:/ it's up to you where you want to save your work (create your own folder etc.).

i. Go ahead and record from the **red circular button.** 

\*\*When finished recording, please go back to Edit > Preferences > Audio Hardware and change it back to the default option, which should be 'Premiere Pro WDM Sound'. Without doing this, you will not hear sound when playing back files in the timeline.